# 查詢應繳學費路徑及各繳費方式說明

步驟一:至「中原大學首頁」

| <b>中点大</b><br>Chung Yuan Christian University | 防疫專區 | 榮譽中原 | 學術單位 行政單位 圖書資源 | 推廣教商 | 招生職區 新生1網通 | 緩站導覽   行事層   English<br>致要捐款 學生會網站 認識中原 Q |
|-----------------------------------------------|------|------|----------------|------|------------|-------------------------------------------|
|                                               |      |      | ₩ 畢業校友         |      | ☆ 教師職員     | € 中原成績單                                   |

步驟二:視窗最下面的「快速連結」,進入「學雜費專區」

| 仲神神神    |        |        |        |
|---------|--------|--------|--------|
|         |        |        |        |
| 中原高教深耕網 | 學雜費專區  | 中原徵才   | 評鑑專區   |
| 中原教學卓越網 | 就學補助專區 | 就業資訊   | 校務財務資訊 |
| 中原校外賃居網 | 暑期選課   | 採購公告   | 校務獎補助  |
| 校務指標儀表板 | 職涯發展   | 款項查詢   | 性別平等教育 |
| 泰昌貴儀中心  | 畢業生網站  | 中原會館   | 智慧財產權  |
| 全人校史館   | 僑生1網通  | 校友文件申請 | 友善連結   |
|         |        |        |        |

### 步驟三:點選「查詢與列印應繳學雜費」

| 使原大學<br>Chung Yuan Christian University         |                          |
|-------------------------------------------------|--------------------------|
| 莫 攀離 費資訊                                        |                          |
| ▶ 註冊及繳費通知                                       | ▶ 財務報表                   |
| <ul> <li>查詢與列印應繳學雜費</li> <li>學雜費繳費公告</li> </ul> | ■ 預算表<br>■ 決算表(含現金收支概況表) |
| ▶ 學雜費                                           | ■ 附屬作業組織決算表              |
| <ul><li>學雜費收費標準表</li><li>學生退費標準</li></ul>       | ■ 會計師查核報告                |
| ■ 學雜費及學分費繳費辦法                                   | ■ 整體發展獎補助使用成效            |
|                                                 |                          |
|                                                 |                          |

步驟四:輸入「帳號」與「密碼」

| 查詢與列印應繳學雜費                                                                                                    |
|----------------------------------------------------------------------------------------------------|
| 身分證字號                                                                                                    |
| <ul> <li>中華民國身分證字號</li> <li>非中華民國身分證字號者,請輸入「居留證號」或「學號」。<br/>境外學生無法登入者請與國際處連給電話886-3-2651702, e-mail: oia@cycu.edu.tw。<br/>備註:境外學生身份: 僑生、港澳生、陸生及外籍生</li> </ul> |
| 密碼:                                                                                                    |
| 出生西元年月日                                                                                                    |
| • 出生西元年月日(例如1995年1月2日講輸入:19950102)                                                                                                    |
| 送出                                                                                                    |
| 註:辦理「就學貸款」或「優待減免」者,請將「書面資料」送至生活輔導組完成審查確認後,隔<br>天再自行上網列印新的差額繳費單。                                                                                               |

## 步驟五:

※信用-

1. 點選「更多繳費方式」可連結至「信用卡繳費」、「台灣 Pay」、「跨行 ATM」。

|                                                    | ·                                                                                                    |
|----------------------------------------------------|----------------------------------------------------------------------------------------------------|
| <sup>《回學雜費資訊</sup><br>繳費單                          | 「専區」                                                                                                    |
|                                                    | 系所年班:會計一丙<br>在學狀態:在學                                                                                                    |
| 未繳清                                                |                                                                                                    |
| 1092 學期<br>學雜費                                     | 全額學雜費:NT\$「xxxxx<br>實繳:NT\$O<br>繳費差額:NT\$「xxxxxx<br>列印繳費單<br>更多繳費方式                                                                                                    |
| 方法<br>免出門<br>金額正<br>接受名<br>【▲ 最近<br>[3 各鎖<br>[3 各鎖 | <ul> <li>一: i繳費平台 優先推薦</li> <li>3、免手續費*、免讀卡機、免輸入長串帳號,</li> <li>確、繳費安心、支援智慧手機 □、</li> <li>3銀行信用卡 ☑及銀聯卡,理財便利。</li> <li>新優惠活動 ☑</li> <li>3行加碼優惠資訊 ☑</li> <li>3行分期資訊及申請方式 ☑</li> </ul>                                                                                                    |
| ≂繳費方式說明                                            |                                                                                                    |
|                                                    | 方法二: 台灣行動支付<br>行動支付新時代,台灣Pay最速配!<br>免出門、免讀卡機、免輸入長串帳號,<br>金額正確、繳費安心。                                                                                                    |
|                                                    | 支付金額:\$ XXXXX<br>開催 A Code<br>局部の目的には、<br>日本の目的目的目前には、<br>日本の目的目前には、<br>日本の目的目前には、<br>日本の目的目前には、<br>日本の目的目前には、<br>日本の目的目前には、<br>日本の目前には、<br>日本の日本目前には、<br>日本の目前には、<br>日本の目前には、<br>日本の目前には、<br>日本の目前には、<br>日本の目前には、<br>日本の目前には、<br>日本の目前にには、<br>日本の目前には、<br>日本の目前には、<br>日本の目前には、<br>日本の目前には、<br>日本の目前には、<br>日本の目前には、<br>日本の目前には、<br>日本の目前に<br>日本の目前にに<br>日本の目前ににに、<br>日本の目前にに<br>日本の目前にに<br>日本の目前ににに、<br>日本の目前にに<br>日本の目前ににに<br>日本の目前にに<br>日本の目前にに、日本の目前にに<br>日本の目前に<br>日本の目前に<br>日本の目前に<br>日本の目前に<br>日本の目前に<br>日本の目前に<br>日本の目前に<br>日本の目前に<br>日本の目前に<br>日本の目前に<br>日本の目前に<br>日本の目前に<br>日本日本の目前に<br>日本の目前に<br>日本日本日本日本日本日本日本日本日本日本日本日本日本日本日本日本日本日本日本 |
|                                                    | 代收期限: XXXX i(二),逾期請以ATM方式繳納。<br>須安裝 台灣行動支付App,以「掃碼收付」操作。<br>須綁定「金融卡」或「Visa金融卡」支付(非信用卡)。<br>詳見 <mark>官方綱站[2]</mark> 說明。<br>*手續費: 依發卡銀行規定為準,可能因行銷活動而變更。                                                                                                    |

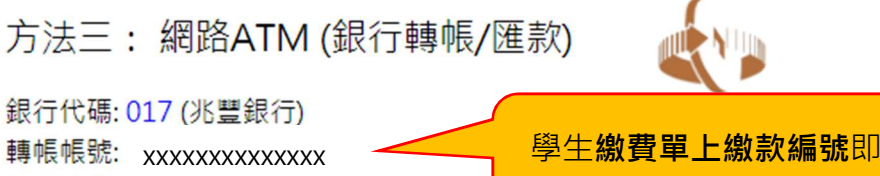

轉帳金額: \$xxxxxx

學生**繳費單上繳款編號**即轉帳 帳號請選擇「繳費」功能

歡迎使用 兆豐銀行網路ATM:

<u>兆豐銀行網路ATM</u> 全輸入帳號、金額,正確又便利 不受每日轉帳三萬元限額限制。 須準備:能讀取IC金融卡的讀卡機 ♀

亦可親臨實體自動櫃員機(ATM)操作: <u>請選擇「繳費/稅/各項繳費」,不受每日轉帳三萬元限額限制</u>。 或至各行庫臨櫃辦理(兆豐銀行中壢分行,戶名:中原大學)。 \*手續費: 依發卡銀行規定為準,可能因行銷活動而變更。

※信用卡繳費方式說明

(1) 點選「i 繳費」圖案

| 方法一: i繳費平台 優先推薦                                     |
|-----------------------------------------------------|
| 免出門、免手續費 <sup>*</sup> 、免讀卡機、免輸入長串帳號,                |
| 金額正確、繳費安心、支援智慧手機口、                                  |
| 接受各銀行信用卡 🗹 及銀聯卡,理財便利。                               |
| <ul> <li>➡ 最新優惠活動 </li> <li>☑ 各銀行加碼優惠資訊 </li> </ul> |
| 🛛 各銀行分期資訊及申請方式 🗹                                    |

(2) 選擇「信用卡繳學費」

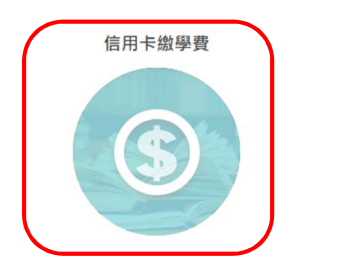

銀聯卡繳學費

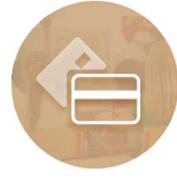

#### (3) 輸入「卡號」、「有效期限」、「卡片背後3碼」後點選「繳費」即完成繳費程序

|                         | 信用卡繳學費           | 生活繳費                                        | 銀聯卡繳學費                                    | 繳費紀錄查詢                     | 最新消息             |
|-------------------------|------------------|---------------------------------------------|-------------------------------------------|----------------------------|------------------|
|                         | 學費繳納/查詢          | 學費繳納/查                                      | 1111111111111111111111111111111111111     |                            | 最新消息             |
|                         | 合作發卡銀行           | 查詢結果                                        |                                           |                            | • 2020-04-08【i繳費 |
|                         | 繳費證明單            | 學校名稱:                                       | 私立中原大學                                    |                            | 平台公告】目即日起        |
|                         | 注意事項             | 學校代號:                                       | 8814601758                                |                            |                  |
|                         | 各發卡行分期訊息         | 學生姓名:<br>繳款帳號:                              | OOO 學雜費 sxxx 5                            | 元整                         |                  |
|                         | 各發卡行優惠訊息         | 繳款金額:                                       | <sup>xxxxxx</sup> 元整                      |                            |                  |
| 關於「分開                   |                  | 信用卡號:<br>卡片有效期限:<br>卡片背面後 <b>3</b><br>碼・    |                                           | •<br>• 年                   |                  |
| 關於 分類<br>「其他優親<br>訊可點選翅 | n」或<br>原」資<br>這邊 | 喝,<br>提醒您:<br>信用卡繳付學雜<br>退,是否提供分<br>發卡行,若您不 | 費一經繳款成功後·即無<br>期優惠或紅利回饋請於繳<br>同意請勿使用信用卡繳付 | 法取消交易或刷<br>費前先洽詢您的<br>,謝謝! |                  |
|                         |                  | 繳                                           | <u>ڦ</u>                                  | 上一頁                        |                  |

2. 至兆豐商銀或各金融機構臨櫃繳費,可點選「列印繳費單」

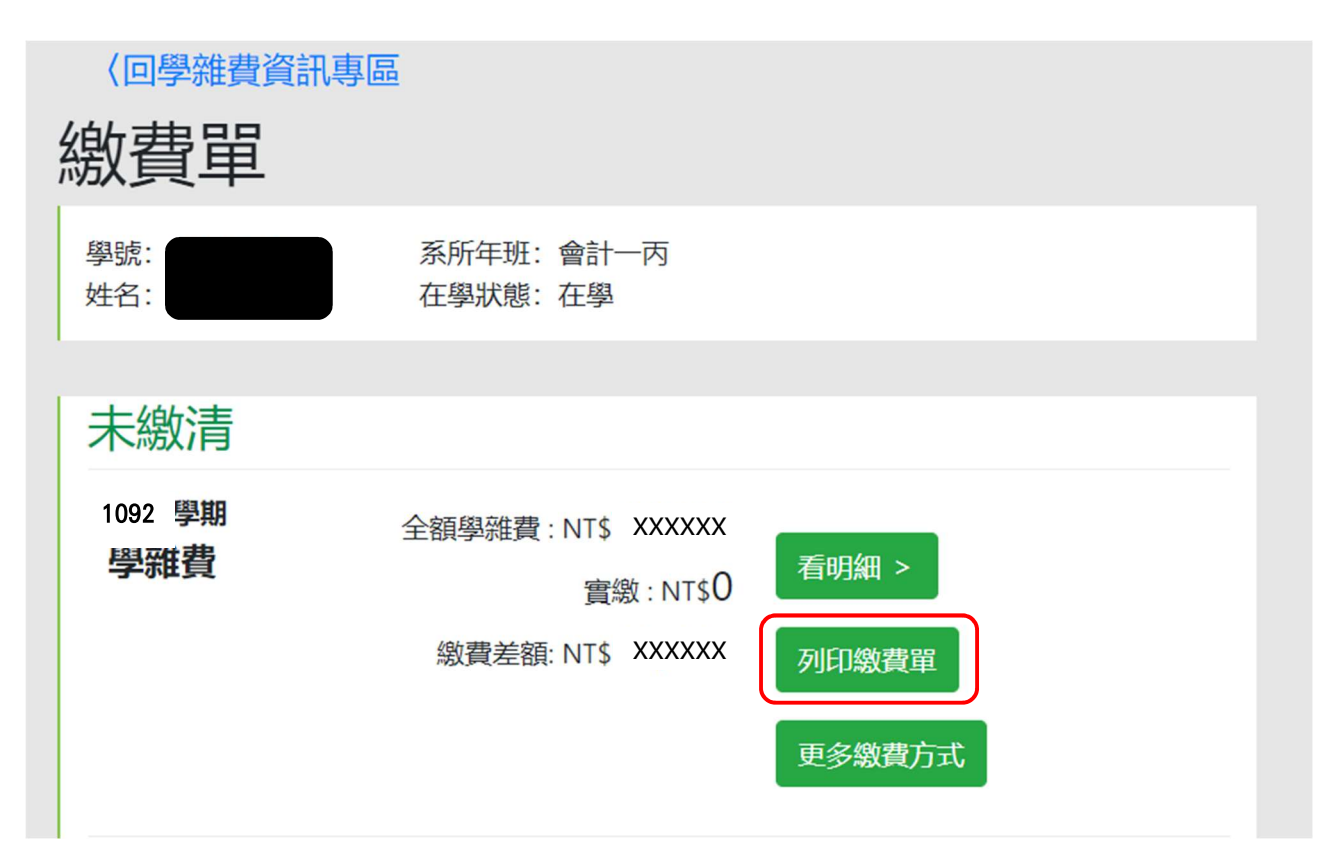

|                                                          | 中质           | 京大學 109 學年度                                                  | 第2号          | 期繳費                                                                                         |  |  |  |  |
|----------------------------------------------------------|--------------|--------------------------------------------------------------|--------------|---------------------------------------------------------------------------------------------|--|--|--|--|
| Chung Yuan Chr                                           | istian Unive | ersity 2020-21 Academic Year 1st                             | Semester T   | uition and Incidental Fee Statement                                                         |  |  |  |  |
| 条所年班: 會計一丙<br>Class Section:                             |              |                                                              |              |                                                                                             |  |  |  |  |
| ATM缴費銀行代號:017<br>Bank Code:                              |              |                                                              |              | ру                                                                                          |  |  |  |  |
| 項目名稿<br>Fee Category                                     | 金額<br>Amount | 項目名稱<br>Fee Category                                         | 金額<br>Amount | 就學貸款可貸金額<br>(不含宿舍冷氣電費及各項實習費) 57,806                                                         |  |  |  |  |
| 學費<br>Tuition Fee                                        | 37,720       | 住宿費<br>Dormitory Fee                                         | 9,500        |                                                                                             |  |  |  |  |
| 學分(學錄)費<br>Credit-Hour based Tuition                     |              | *宿舍冷氣電費<br>Deposit for Air-conditioning Used in<br>Dormitory | 1,500        |                                                                                             |  |  |  |  |
| 錄費<br>Fee                                                | 8,340        | *境外生保险費<br>Study-In-Taiwan Student<br>Insurance              |              | (資金A01CS:<br>一、数量期限(Deadline):(请保留收據)<br>自2020/08/11起2020/09/02止请保留收據(損                     |  |  |  |  |
| 電腦及網路通訊使用費<br>Computer Lab Fee                           | 2,000        |                                                              |              | 将收據於註冊時查核,以利查驗蓋章)。逾期<br>未註冊,依學則應予退學處理。                                                      |  |  |  |  |
| *語言實習費<br>Language Drill Fee                             | 600          |                                                              |              | 二、繳費方式(Payment Methods):<br>1.繳交現金(By Cash):至兆豐銀行各分行                                        |  |  |  |  |
| *專業場地器材費<br>Academic Facilities Maintenance/Media<br>Fee |              |                                                              |              | 種種做交(Mega Commercial Bank)。<br>2.ATM轉帳做費(By ATM Transfer):請選<br>择做費人兆豐銀行中經分行人代號(017)。       |  |  |  |  |
| *專題製作費(專題實作費)<br>Senior Project Fee                      |              | 就學貸款<br>Tuition Loans                                        |              | <ol> <li>其他金融機構運款(Banking Institution<br/>Transfer):<br/>此於行业要都行中級会行\在除(017)(経動新</li> </ol> |  |  |  |  |
| *體育設施使用費<br>Sports Facilities Fee                        | 600          | 優待減免<br>Reduction/Waiver                                     |              | 收款行兆重款行平运分行(代號)(017)(限號)<br>款編號\戶名中原大學。<br>4.信用卡及銀聯卡繳費(By Credit Card):                     |  |  |  |  |
| 平安保险費<br>Accidental Insurance Fee                        | 246          | 弱勢助學<br>Financial Aid                                        |              | 中信\語音敏获02-27608818<br>學校代號8814601758<br>5. 44 高統 卷(By 7-1), Family Mart, Hi-                |  |  |  |  |
| 已放費<br>Paid Amount                                       |              | 0                                                            |              | Life and OK Mart                                                                            |  |  |  |  |
| 合计(Due Paid):新台幣陸萬伍佰陸元整<br>(NTS 60,506元整)                |              |                                                              |              | 收款銀行及經辦人:<br>Received by                                                                    |  |  |  |  |

\*表示為不可貸款項目,金額異動、辦理就幣貸款、優待減免及不可貸款項目須繳差顯者,請先繳交就幣貸款或減免申請單至幣收,

待審核後於販費期限內至學校首頁左下方之「學錄費專區」重新列印差額販費單後再行販費。

③已畢業成已休/退學者,不需進行販費作業。◎請至學校首頁之學雜費專區查詢、列印成電詢承辦人員:

繳費金額(課註組)03-2652021/繳費方式(出納組)03-2652224/就學貸款(生補組)03-2652113/優待減免(生補組)03-2652125

| 超商(7-11、全家、菜園富、08)専用匠<br>自行支付,2萬以下:10元,逾2萬至4萬:15元,逾4萬至6萬:18<br>元,逾6萬:不代收】 |
|---------------------------------------------------------------------------|
| 【逾六萬,不代收】                                                                 |
| 此為該學生專屬缴款编號即匯款幅                                                           |
|                                                                           |

步驟六:完成繳費後可於下列連結列印繳費證明單 繳費結果查詢狀態依不同繳費方式有所不同,詳情參閱繳費公告。

| 〈回學雜費資訊專圖 | 2                   |        |       |  |
|-----------|---------------------|--------|-------|--|
| 繳費單       |                     |        |       |  |
|           | 系所年班:會計-<br>在學狀態:在學 | 一丙     |       |  |
|           |                     |        |       |  |
| 未繳清       |                     |        |       |  |
| 無         |                     |        |       |  |
|           |                     |        |       |  |
| 已繳清       |                     |        |       |  |
| 1092 學期   | 全額學雜費:NT\$          | xxxxxx |       |  |
| 學雜費       | 實繳:NT\$             | XXXXXX | 繳費證明單 |  |

# 中原大學 109 學年度第2 學期繳費繳費證明單

Chung Yuan Christian University 2020-21 Academic Year 1st Semester Tuition and Incidental Fee Statement

系所年班: 會計一丙 Class Section:

| 項目名稱<br>Fee Category                                       | 金額<br>Amount | 項目名稱<br>Fee Category                                         | 金額<br>Amount |  |  |
|------------------------------------------------------------|--------------|--------------------------------------------------------------|--------------|--|--|
| 學費<br>Tuition Fee                                          | 37,720       | 住宿費<br>Dormitory Fee                                         | 9,500        |  |  |
| 學分(學雜)費<br>Credit-Hour based Tuition                       |              | *宿舍冷氣電費<br>Deposit for air-conditioning used in<br>dormitory | 1,500        |  |  |
| 雜費<br>Fee                                                  | 8,340        | *境外生保險費<br>Study-In-Taiwan Student Insurance                 |              |  |  |
| 電腦及網路通訊使用費<br>Computer Lab Fee                             | çı 2,000     |                                                              |              |  |  |
| *語言實習費<br>Language Drill Fee                               | 600          |                                                              |              |  |  |
| *專業場地器材使用費<br>Academic Facilities Maintenance/Media<br>Fee | UAN CHR      | 就學貸款<br>Tuition Loans                                        |              |  |  |
| *專題製作費(專題實作費)<br>Senior Project Fee                        |              | 優待滅免<br>Reduction/Waiver xx 原大學 C                            | Co           |  |  |
| *體育設施使用費<br>Sports Facilities Fee                          | 600          | 弱勢助學<br>Financial Aid                                        |              |  |  |
| 平安保險費<br>Accidental Insurance Fee                          | 246          | Casmers Cam                                                  |              |  |  |
| 合計(Amount Paid):新台幣陸萬伍佰陸元整(NT\$ 60506元整)含貸款金額 0            |              |                                                              |              |  |  |
| 經辦人:邱思瑜 主辦出約                                               | 內:李偉銘        | 主辦會計:王明芳 校長:                                                 | 張光正          |  |  |